# Tutorial: Uso de Driver L298N para motores DC y paso a paso con Arduino

El siguiente tutorial esta basado en el **Driver dual para motores (Full-Bridge) – L298N**, ofrecido por ELECTRONILAB.CO. Puedes adquirir este módulo en nuestra **tienda**.

Este módulo basado en el chip L298N te permite controlar dos motores de corriente continua o un motor paso a paso bipolar de hasta 2 amperios.

El módulo cuenta con todos los componentes necesarios para funcionar sin necesidad de elementos adicionales, entre ellos diodos de protección y un regulador **LM7805** que suministra 5V a la parte lógica del integrado L298N. Cuenta con jumpers de selección para habilitar cada una de las salidas del módulo (A y B). La **salida A** esta conformada por **OUT1** y **OUT2** y la **salida B** por **OUT3** y **OUT4**. Los pines de habilitación son **ENA** y **ENB** respectivamente.

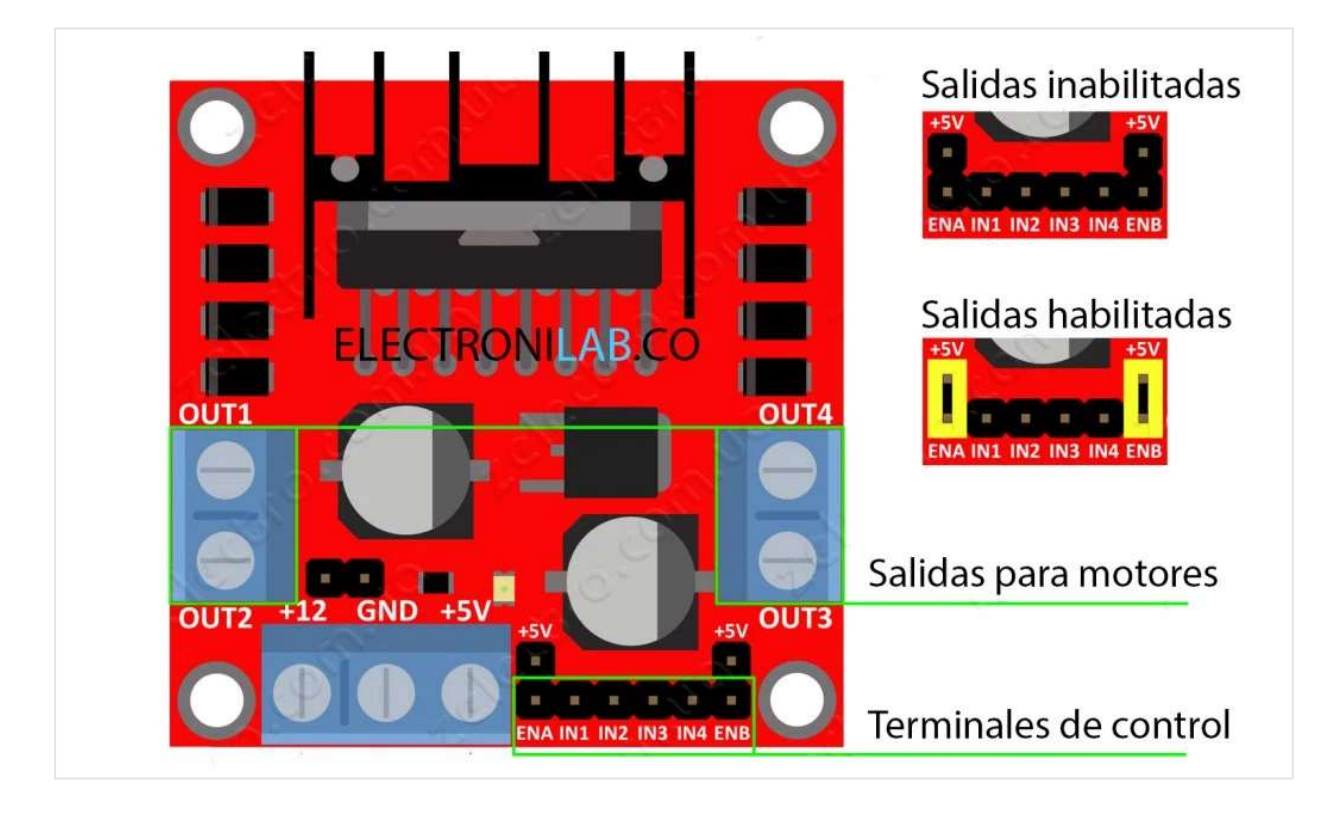

En la parte inferior se encuentran los pines de control del módulo, marcados como IN1, IN2, IN3 e IN4.

## Conexión de alimentación

Este módulo se puede alimentar de 2 maneras gracias al regulador integrado LM7805.

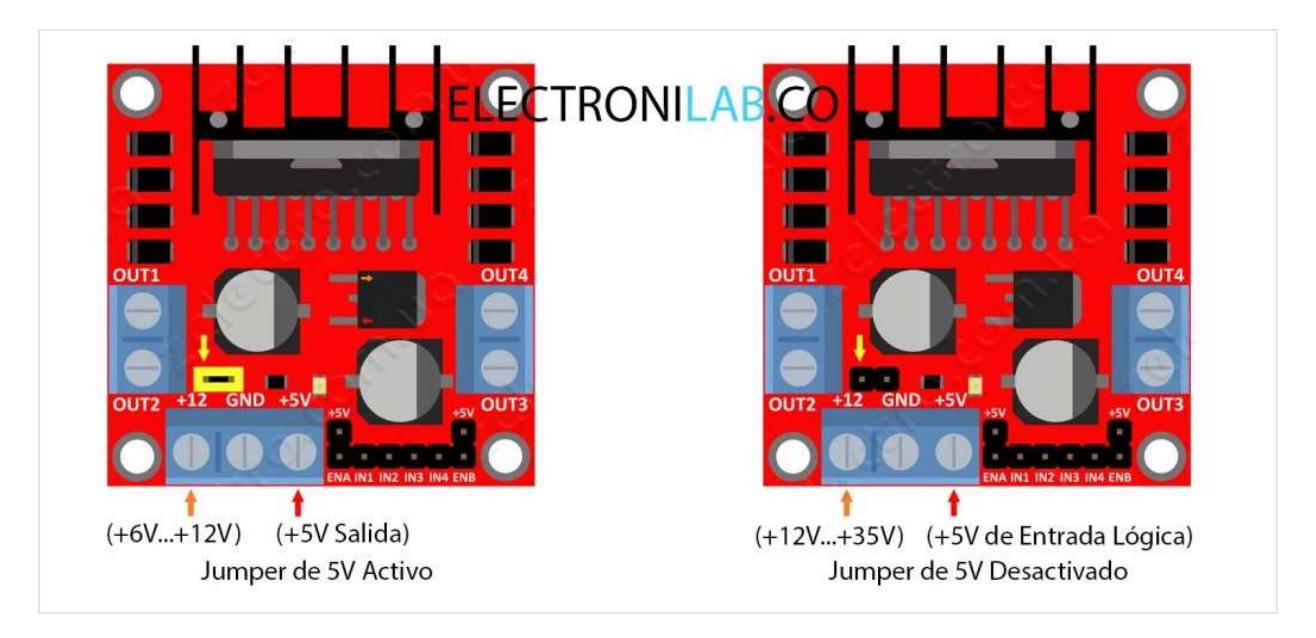

Cuando el jumper de selección de 5V se encuentra **activo**, el módulo permite una alimentación de entre **6V a 12V DC**. Como el regulador se encuentra activo, el pin marcado como +5V tendrá un voltaje de 5V DC. Este voltaje se puede usar para alimentar la parte de control del módulo ya sea un microcontrolador o un Arduino, pero recomendamos que el consumo no sea mayor a 500 mA.

Cuando el jumper de selección de 5V se encuentra **inactivo**, el módulo permite una alimentación de entre **12V a 35V DC**. Como el regulador no esta funcionando, tendremos que conectar el pin de +5V a una tensión de 5V para alimentar la parte lógica del L298N. Usualmente esta tensión es la misma de la parte de control, ya sea un microcontrolador o Arduino.

Recomendamos nunca conectar una tensión de entrada al pin de +5V, cuando el jumper de selección de 5V se encuentre activado. Esto provocaría un corto y podría dañar permanentemente el módulo.

## Control de un motor DC

Como demostración, vamos a controlar un motor DC a través de la salida B del módulo. El pin **ENB** se conectará con el jumper a +5V.

El ejemplo esta desarrollado en **Arduino UNO**, pero el código es compatible con cualquier **Arduino** o pinguino.

#### Esquema de conexión

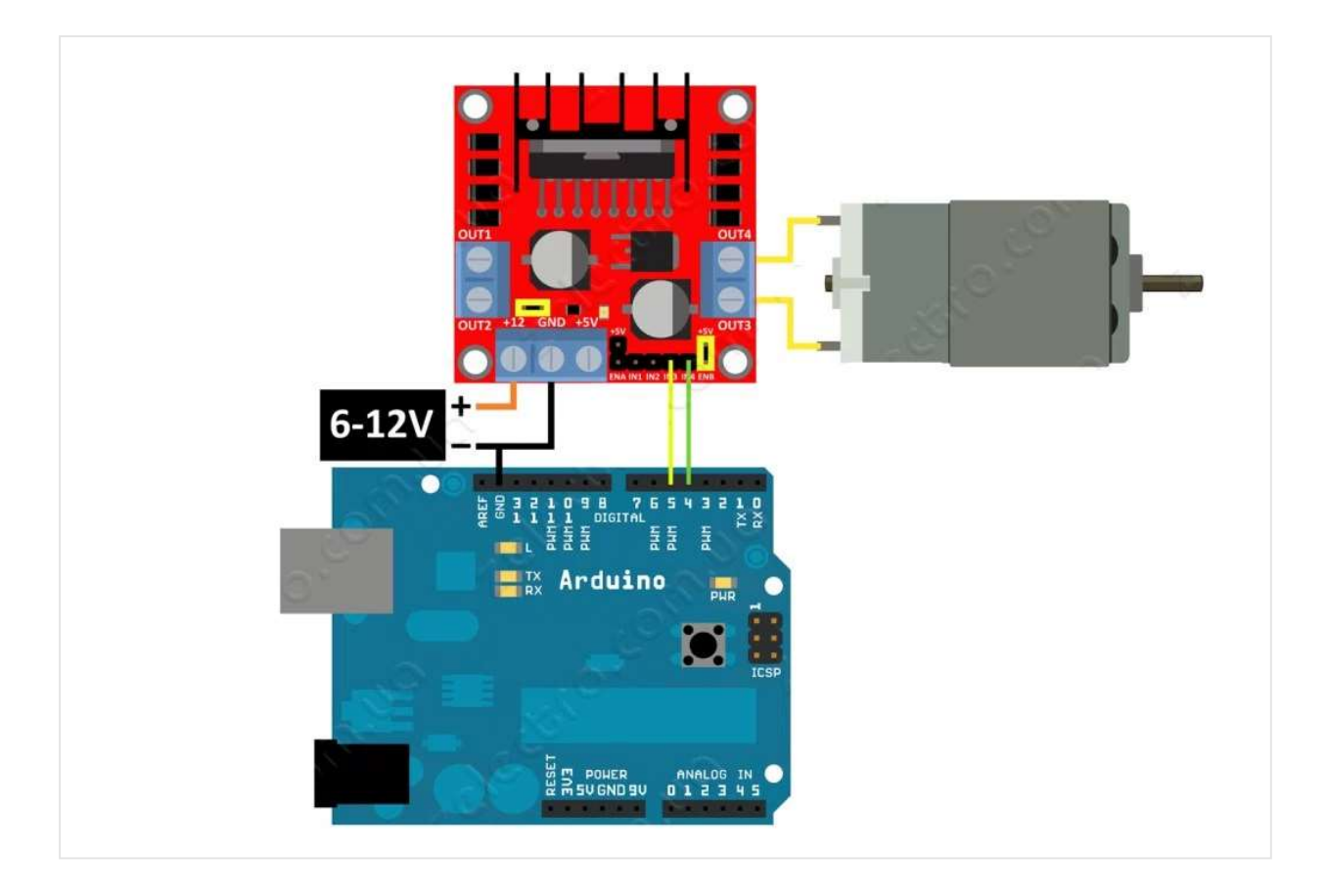

#### Código en Arduino

El programa básicamente activa el motor en un sentido por 4 segundos, luego detiene el motor por 0.5 segundos, después activa el motor en sentido inverso por 4 segundos y por último detiene el motor por 5 segundos. Luego repite la acción indefinidamente.

```
/*
1
2
      Ejemplo de control de motor DC usando modulo L298
3
      http://electronilab.co/tienda/driver-dual-para-motores-full-bridge-1298n/
4
      El programa activa el motor en un sentido por 4 segundos,
5
      para el motor por 500 ms, activa el motor en sentido inverso por 4 segundos
6
7
      y se detiene por 5 segundos. Luego repite la acción indefinidamente.
8
9
      Creado 16/05/14
10
      por Andres Cruz
11
      ELECTRONILAB.CO
12
      */
13
14
     int IN3 = 5;
15
     int IN4 = 4;
16
17
     void setup()
18
     {
19
       pinMode (IN4, OUTPUT); // Input4 conectada al pin 4
       pinMode (IN3, OUTPUT); // Input3 conectada al pin 5
20
```

```
21
22
     }void loop()
23
     {
       // Motor gira en un sentido
24
25
       digitalWrite (IN4, HIGH);
26
       digitalWrite (IN3, LOW);
27
       delay(4000);
28
       // Motor no gira
       digitalWrite (IN4, LOW);
29
30
       delay(500);
       // Motor gira en sentido inverso
31
32
       digitalWrite (IN3, HIGH);
       delay(4000);
33
34
       // Motor no gira
       digitalWrite (IN3, LOW);
35
36
       delay(5000);
     }
37
38
```

## Control de un motor DC variando su velocidad

Si queremos controlar la velocidad del motor, tenemos que hacer uso de PWM. Este PWM será aplicado a los pines de activación de cada salida o pines ENA y ENB respectivamente, por tanto los jumper de selección no serán usados.

#### Esquema de conexión

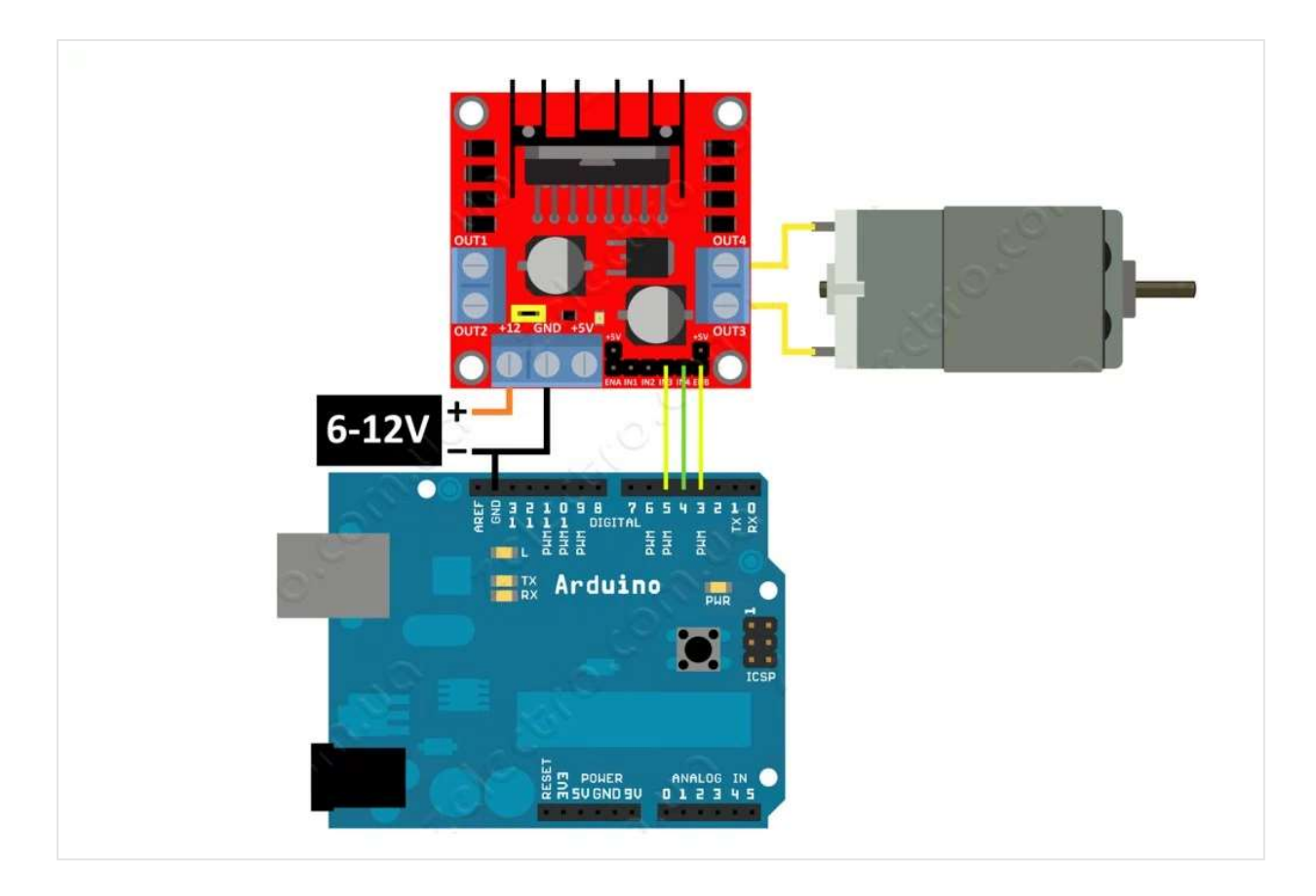

#### Código en Arduino

El programa controla la velocidad de un motor DC aplicando PWM al pin ENB del módulo L298N.

```
/*
1
 2
      Ejemplo de control de motor DC usando modulo L298
 3
      http://electronilab.co/tienda/driver-dual-para-motores-full-bridge-1298n/
4
5
      Creado 16/05/14
6
      por Andres Cruz
7
      ELECTRONILAB.CO
      */
8
9
     int IN3 = 5; // Input3 conectada al pin 5
10
     int IN4 = 4; // Input4 conectada al pin 4
11
12
     int ENB = 3; // ENB conectada al pin 3 de Arduino
13
     void setup()
14
     {
15
     pinMode (ENB, OUTPUT);
      pinMode (IN3, OUTPUT);
16
17
     pinMode (IN4, OUTPUT);
18
     }
19
     void loop()
20
     {
21
       //Preparamos la salida para que el motor gire en un sentido
       digitalWrite (IN3, HIGH);
22
```

```
23
        digitalWrite (IN4, LOW);
// Aplicamos PWM al pin ENB, haciendo girar el motor, cada 2 seg aumenta la velocidad
25
        analogWrite(ENB,55);
        delay(2000);
26
        analogWrite(ENB,105);
27
28
        delay(2000);
29
        analogWrite(ENB,255);
        delay(2000);
30
        // Apagamos el motor y esperamos 5 seg
31
32
        analogWrite(ENB,0);
        delay(5000);
33
34
    }
```

## Control de un motor paso a paso bipolar

Los motores paso a paso pueden ser bipolares o unipolares. En este ejemplo trabajamos con un motor paso a paso bipolar, sin embargo este driver es capaz de controlar un motor paso a paso unipolar si se conecta en configuración bipolar, obviando los cables del *tab central* de las bobinas del motor. El máximo consumo permitido es de 2 amperios.

#### Esquema de conexión

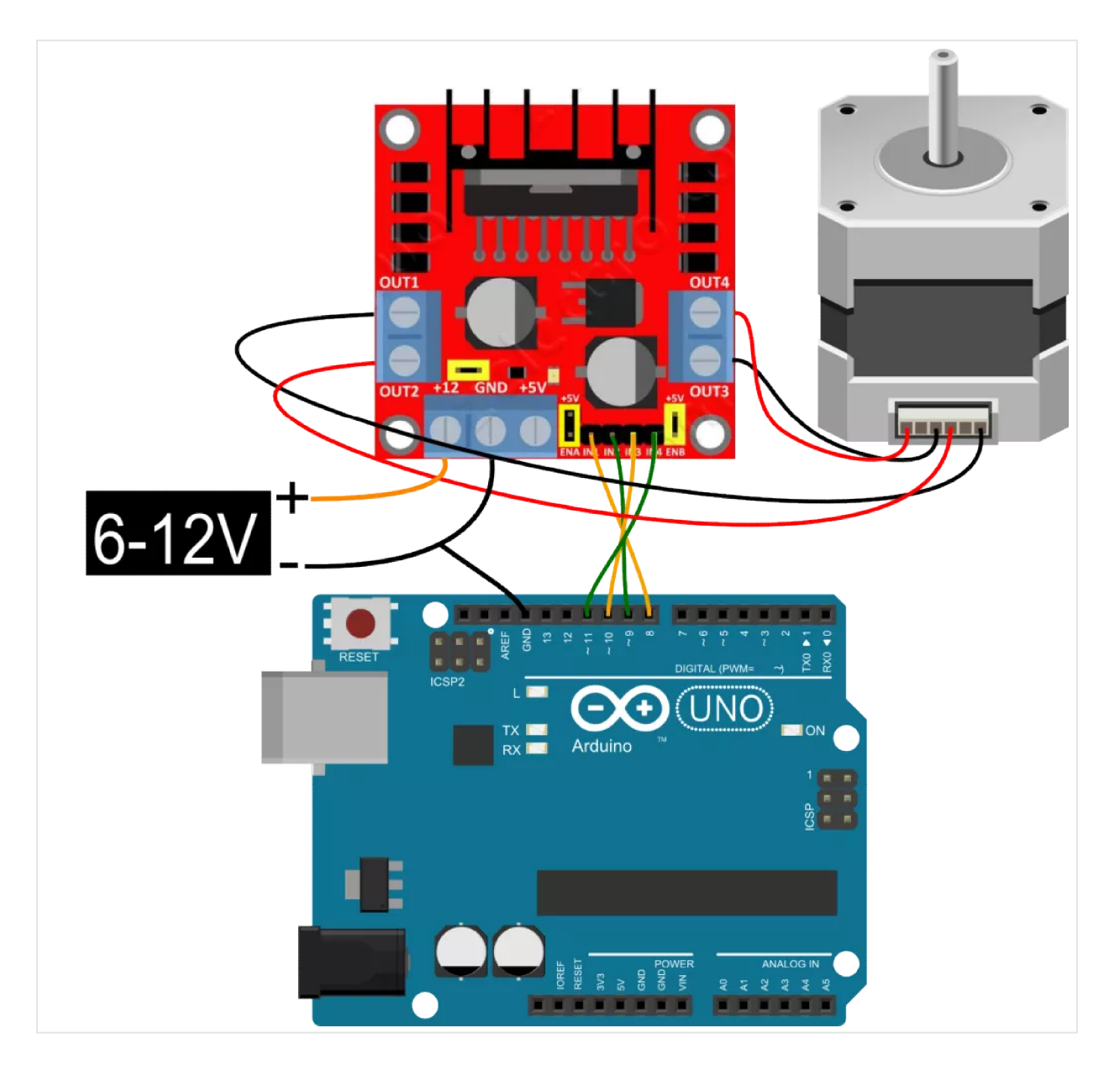

El esquema de conexión muestra la conexión utilizada entre el modulo L298N y el motor paso a paso. Cada una de las bobinas del motor esta conectada a una salida del módulo. Para identificar las bobinas de un motor paso a paso utilizamos un multímetro en modo de continuidad. Los cables que dan continuidad son los extremos de cada bobina.

En este caso, como el motor paso a paso es de 12 VDC, utilizamos el jumper de selección de +5V, para activar el regulador interno del módulo y solo hacer uso de una fuente de 12 VDC para alimentar el motor.

Los jumper de activación ENA y ENB los hemos activado de igual manera.

#### Código de Arduino

El código de Arduino hace girar el motor paso a paso una vuelta en un sentido y luego ejecuta otra vuelta en sentido opuesto. Este código hace uso de la librería '*Stepper.h*', que se instala por defecto en las ultimas versiones del IDE de Arduino.

El valor de la variable **stepsPerRevolution** depende del número de pasos del motor paso a paso. Este valor se encuentra en las especificaciones de la hoja de datos del motor. En nuestro caso el motor paso a paso utilizado es de 48 pasos/vuelta.

```
/*
1
2
      Stepper Motor Control - one revolution
 3
4
      Este programa impulsa un motor paso a paso unipolar o bipolar.
      El motor está conectado a los pines digitales 8 - 11 de la Arduino.
5
6
7
      El motor debe girar una vuelta en una dirección, a continuación,
      una revolución en la otra dirección.
8
9
      Created 11 Mar. 2007
10
11
      by Tom Igoe
12
13
      Modificado
14
      16/05/14
15
      por Andres Cruz
      ELECTRONILAB.CO
16
17
      */
18
19
     #include <Stepper.h>
20
21
     const int stepsPerRevolution = 48; // cambie este valor por el numero de pasos de su motor
22
23
     // inicializa la libreria 'stepper' en los pines 8 a 11
     Stepper myStepper(stepsPerRevolution, 8,9,10,11);
24
25
26
     void setup() {
27
       // establece la velocidad en 60rpm
       myStepper.setSpeed(60);
28
       // inicializa el puerto serial
29
30
       Serial.begin(9600);
31
     }
32
33
     void loop() {
34
       // gira una vuelta en una direccion
35
        Serial.println("clockwise");
       myStepper.step(stepsPerRevolution);
36
       delay(500);
37
38
39
        // gira otra vuelta en la otra direccion
40
       Serial.println("counterclockwise");
       myStepper.step(-stepsPerRevolution);
41
42
       delay(500);
43
     }
```